# BRUKERVEILEDNING ALTIBOX HJEMMESENTRAL ZYXEL VMG

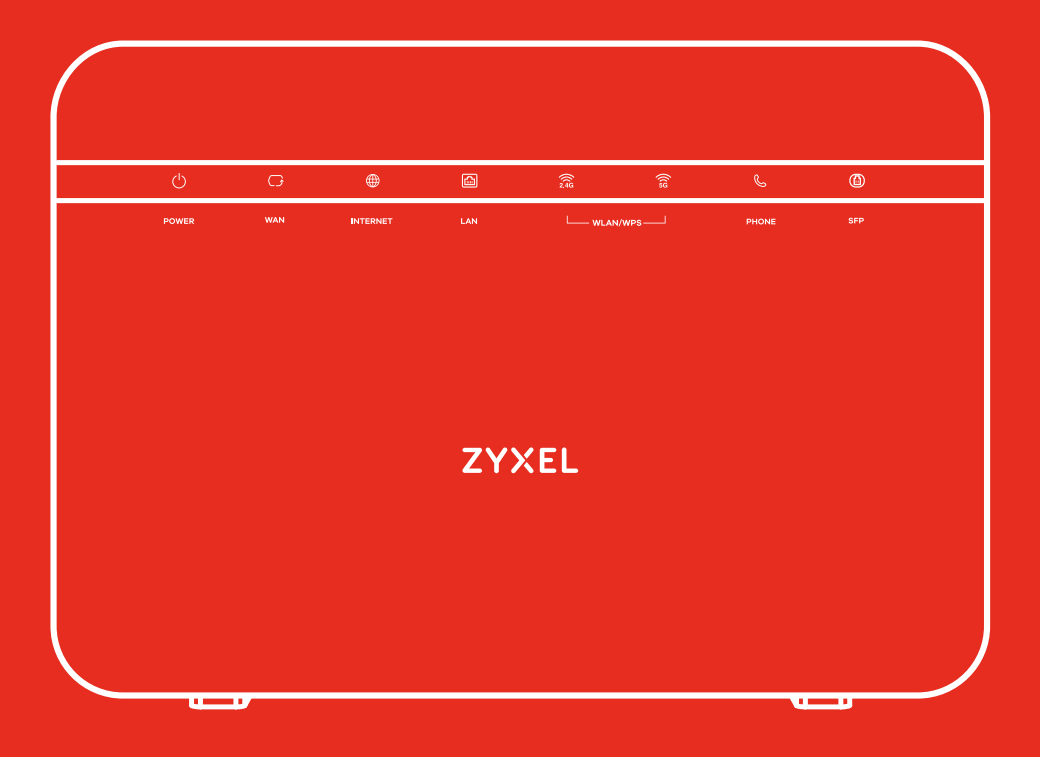

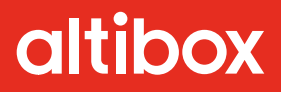

## Dette er din nye hjemmesentral

Hjemmesentralen er tilkoblingen mellom huset ditt og det globale nettverket. Den er det sentrale punktet i ditt Altibox-nett, og gjør at du kan surfe på internett, se tv og strømme favorittseriene.

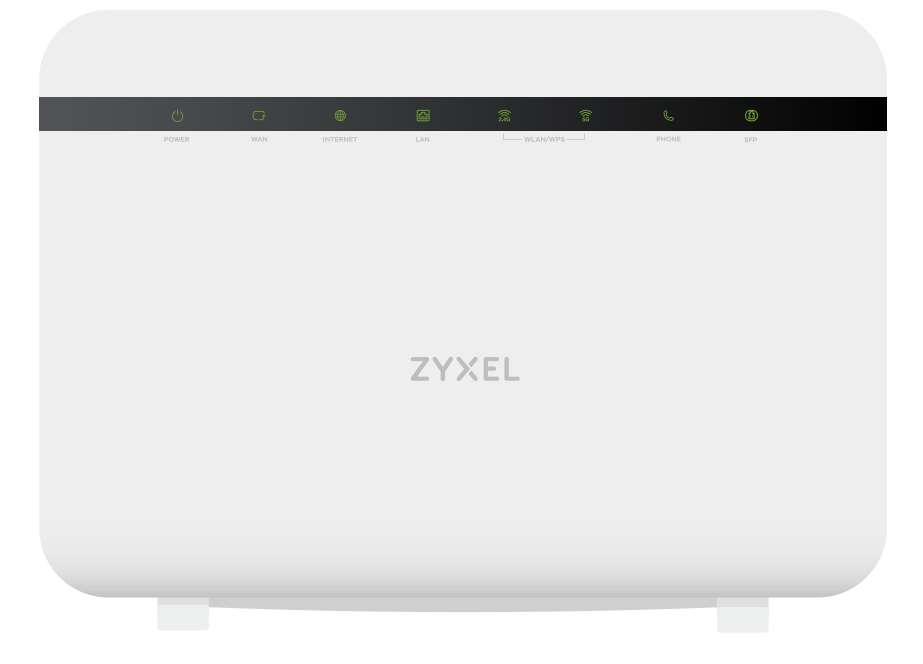

#### Hva betyr lysene?

På fremsiden av hjemmesentralen er det flere statuslys. Disse indikerer status på nettet og viser eventuelle feil. Her får du en forklaring på hva lysene betyr:

- Grønn Strømmen er på Blinkende grønn – Din Zyxel VMG starter opp
- Rød Feil på Zyxel VMG, kontakt din lokale Altiboxleverandør Blinkende rød – Din Zyxel VMG blir oppdatert. Dette kan ta opp til 15 minutter

Har du satt, eller skal du sette, hjemmesentralen i bromodus? Oppgraderes hjemmesentralen kopieres automatisk innstillingene fra den forrige hjemmesentralen ved oppkobling. Sto den forrige hjemmesentralen din i bromodus, så vil også denne hjemmesentralen settes i bromodus. For å skru av eller på bromodus, logger du inn på <u>altibox.no/mitt-hjemmenett</u>.

NB! Dersom Zyxel VMG er i bromodus, er det **LAN4** som vil formidle internettsignalet. Portene LAN 1, LAN 2 og LAN3 brukes til tv.

| USB |   |     | SFP         |                | WPS |
|-----|---|-----|-------------|----------------|-----|
|     | • | FOR | LAN2 LAN3 I | JANA WAN POWER |     |

#### De ulike portene og hva de brukes til

USB - Ikke i bruk (1 ampere).

**Phone 1 og Phone 2** – Porter til tilkobling av telefon.

LAN 1 - Tv-signaler og bredbånd. Tv i bromodus.

LAN 2 - Tv-signaler og bredbånd. Tv i bromodus.

LAN 3 - Tv-signaler og bredbånd. Tv i bromodus.

LAN 4 – Tv-signaler og bredbånd. Bredbånd i bromodus.

**WAN** – Denne porten benyttes om installasjon går via en mediakonverter med nettverkskabel.

**Power** – Strømadapteren som følger med kobles til her.

Reset – Tilbakestill til fabrikkinnstillinger. Bruk en binders eller lignende for å trykke inn knappen i 5 sekunder. Dine innstillinger, som nettverksnavn (SSID) og passord, blir ikke slettet.

On/Off - Knapp for å skru boksen av eller på.

**SFP** - Denne porten benyttes dersom fiberinstallasjon bruker innendørs fiberboks.

**WPS** – Brukes for enkelt oppsett mot andre trådløse produkter, som printere og trådløse musikksystemer.

### Selvbetjening av ditt hjemmenett

For å endre navn på nettverket ditt (SSID) og bytte passord, kan du gå til <u>altibox.no/mitt-hjemmenett</u>.

Logg inn og gå så til 'Endre trådløse innstillinger'. Dersom du ønsker å gjøre mer avanserte innstillinger, som for eksempel endring av WiFi-kanaler, portåpninger i brannmur med mer, finner du dette under 'Avanserte innstillinger'.

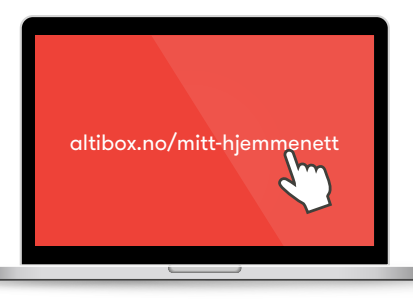

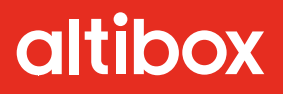

altibox.no/vmg